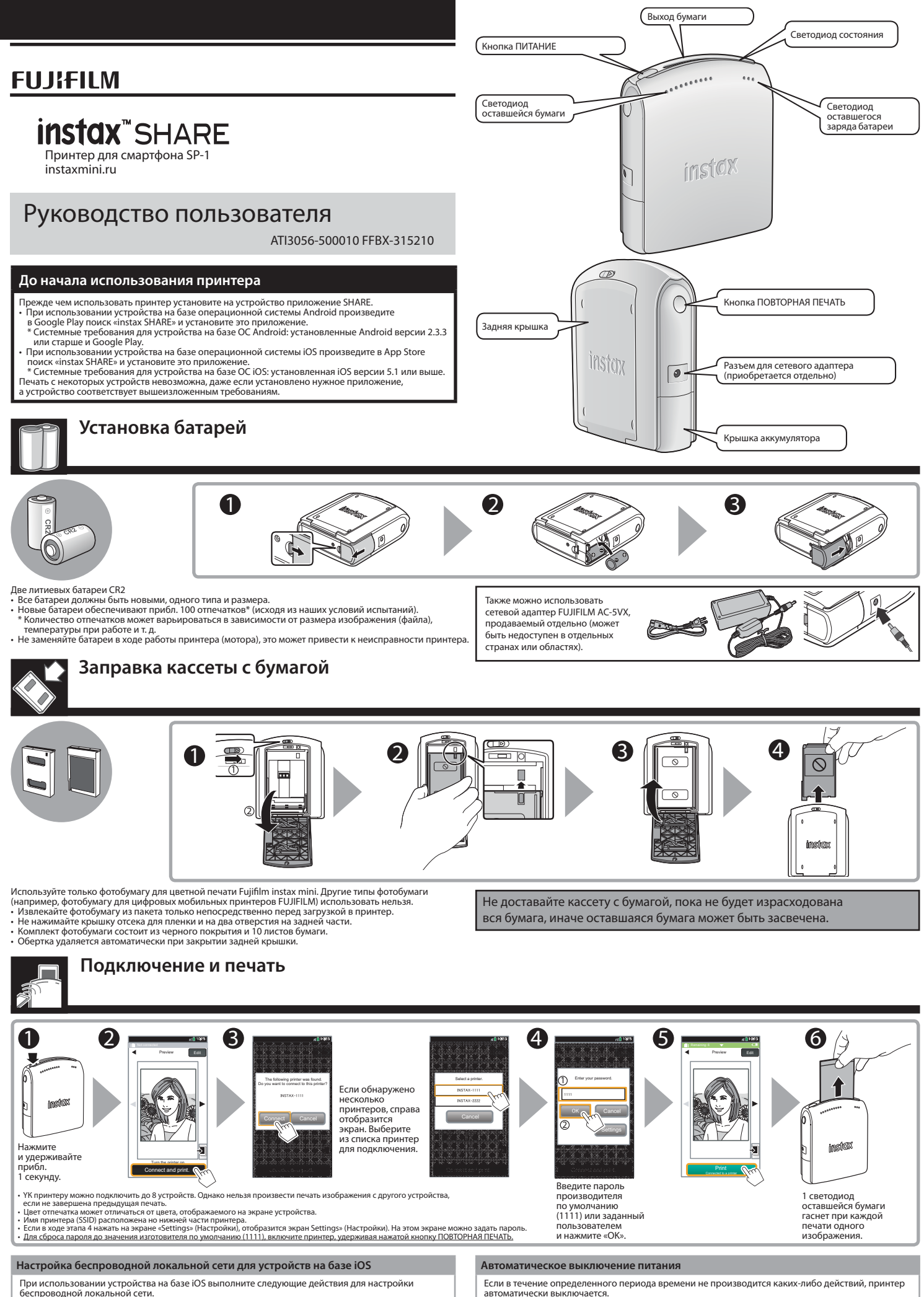

1. Выберите «ON» (ВКЛ.) для «Wi-Fi» в меню «Settings» (Настройки) устройства. 2. Нажмите имя сети (имя принтера) в «Choose a Network» (Выбрать сеть).

автоматически выключается.

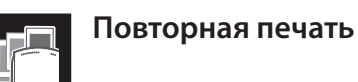

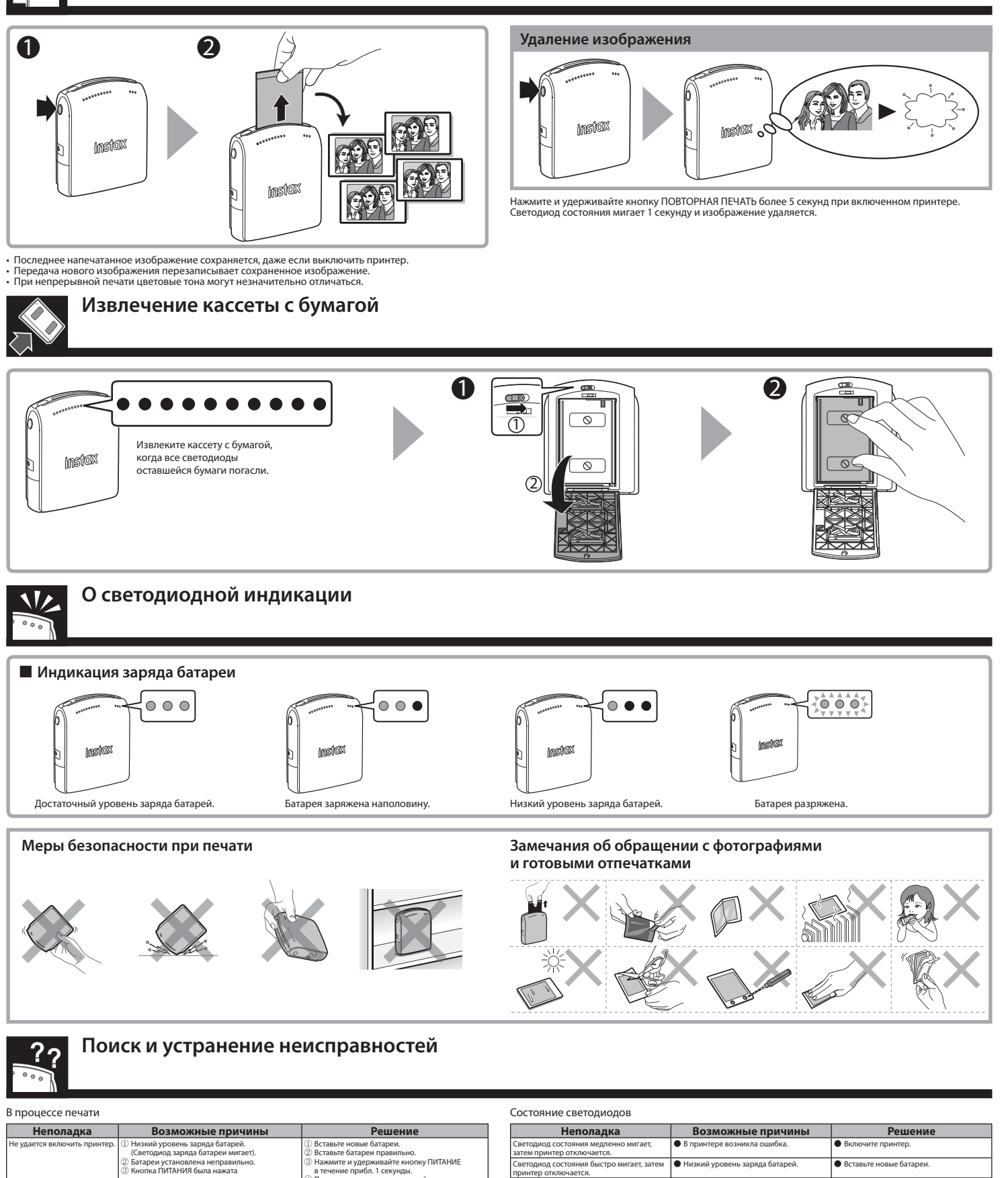

| не удается включить принтер.                                                         | <ul> <li>() низкий уровень заряда отатреи.<br/>(Светодиод заряда батареи мигает).</li> <li>(2) Батареи установлена неправильно.</li> <li>(3) Кнопка ЛИТАНИЯ была нажата<br/>недостаточно долго.</li> <li>(4) Сетевой адагитер подсоединен неправильно.</li> </ul>                               | <ul> <li>Вставьте новые оатареи.</li> <li>Вставьте батареи правильно.</li> <li>Нажмите и удерживайте кнопку ПИТАНИЕ<br/>в течение прибл. 1 секунды.</li> <li>Правильно подключите сетевой адаптер<br/>к принтеру или правильно вставьте вилку<br/>в розетку.</li> </ul> |
|--------------------------------------------------------------------------------------|----------------------------------------------------------------------------------------------------|----------------------------------------------------------------------------------------------------|
| Пароль был введен,<br>но устройство не может<br>подключиться к принтеру.             | <ul> <li>Введен неверный пароль.</li> </ul>                                                                                                    | <ul> <li>Включите принтер, удерживая кнопку<br/>ПОВТОРНАЯ ПЕЧАТЬ, чтобы сбросить<br/>пароль до установленного производителем<br/>по умолчанию (1111).</li> </ul>                                                                                                    |
| При попытке передать<br>изображение устройство<br>не может связаться<br>с принтером. | <ul> <li>В течение определенного периода времени<br/>не совершалось каких-либо операций.</li> </ul>                                                                                                    | <ul> <li>Нажмите и удерживайте кнопку ПИТАНИЕ<br/>в течение прибл. 1 секунды, чтобы включить<br/>принтер, и передайте изображение еще раз.</li> </ul>                                                                                                    |
| При нажатии кнопки<br>ПОВТОРНАЯ ПЕЧАТЬ печать<br>не производится.                    | <ol> <li>В принтере нет изображения. (Индикатор<br/>состояние мигает в течение 3 секунд).</li> <li>В принтере не остапось бумаги.</li> <li>(Все светодиюды оставшейся бумаги не горят).</li> <li>Кассета с бумагой не загружена.</li> <li>(Все светодиоды оставшейся бумаги мигают).</li> </ol> | <ul> <li>Передайте изображение в принтер.</li> <li>Вставьте новую кассету с буматой.</li> <li>Вставьте новую кассету с буматой.</li> </ul>                                                                                                    |
| Кассета с бумагой<br>не загружается или<br>загружается не плавно.                    | <ol> <li>Эта фотобумага не подходит для данного<br/>принтера.</li> <li>Кассета с бумагой загружена неправильно.</li> </ol>                                                                                                    | ① Используйте только фотобумагу «instax minis<br>or Fujifilm для моментальной цветной печати.<br>Другая бумага не подходит.<br>② Совместите желтую линию на кассете с бумагой<br>с желтой отметкой ориентации в принтере.                                               |

| Светодиод состояния медленно мигает,<br>затем принтер отключается.                                                                                      | <ul> <li>В принтере возникла ошибка.</li> </ul>                                                                                                    | <ul> <li>Включите принтер.</li> </ul>                                                             |
|----------------------------------------------------------------------------------------------------|----------------------------------------------------------------------------------------------------|---------------------------------------------------------------------------------------------------|
| Светодиод состояния быстро мигает, затем принтер отключается.                                                                                           | <ul> <li>Низкий уровень заряда батарей.</li> </ul>                                                                                                    | <ul> <li>Вставьте новые батареи.</li> </ul>                                                       |
| Светодиод состояния мигает во время<br>передачи данных, а принтер не запускается.                                                                       | <ul> <li>Связь была по какой-то причине<br/>прервана.</li> </ul>                                                                                                    | <ul> <li>Включите принтер, затем перезапустите<br/>приложение на мобильном устройстве.</li> </ul> |
| Светодиод состояния мигает после того<br>как принтер начинает печатать или после<br>загрузки кассеты с бумагой, а бумага<br>или обертка не извлекается. | <ul> <li>Бумага застряла внутри принтера.</li> </ul>                                                                                                    | <ul> <li>Удалите застрявшую бумагу, выключите<br/>принтер, затем включите его снова.</li> </ul>   |
| i                                                                                                    |                                                                                                    |                                                                                                   |
| Отпечатки                                                                                                    |                                                                                                    |                                                                                                   |
| Отпечатки<br><b>Неполадка</b>                                                                                                    | Возможные причины                                                                                                    | Решение                                                                                           |
| Отпечатки<br>Неполадка<br>Отпечаток выглядит засвеченным.<br>Преобладает белый цвет.                                                                    | Возможные причины<br>В задняя крышка была открыта до<br>использования бумаги, и бумага<br>оказалась засвеченной.                                                                                                    | Решение<br>Вставьте новую кассету с бумагой.                                                      |
| Отпечатки<br>Неполадка<br>Отпечаток выглядит засвеченным.<br>Преобладает белый цвет.<br>Снимок размыт.                                                  | Возможные причины<br>Задняя крышка была открыта до<br>использования бумати, и бумата<br>оказалась засвеченной.<br>П К снимку было применено давление<br>сразу после его выхода из принтера.<br>Снимки вышел с затруднениями. | Решение<br>Вставьте новую кассету с бумагой.                                                      |